#### JOHANNES GUTENBERG UNIVERSITÄT MAINZ

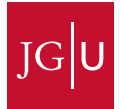

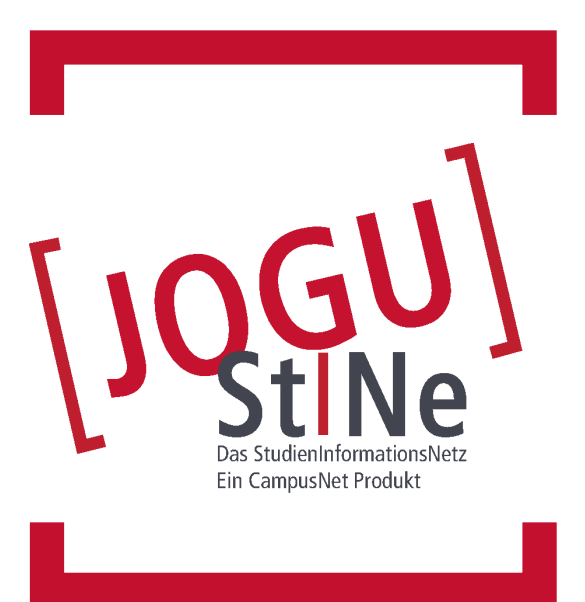

### Informationen für Studierende

jogustine.uni-mainz.de info.jogustine.uni-mainz.de info.jogustine.en.uni-mainz.de

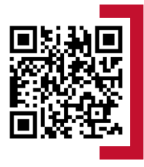

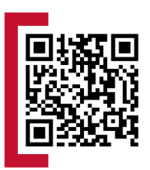

# jogustine.uni-mainz.de

# ERSTE SCHRITTE

#### VORAUSSETZUNGEN FÜR DIE NUTZUNG VON JOGU-StINe

Um sich bei JOGU-StINe anzumelden, benötigen Sie lediglich einen Computer oder ein Mobilgerät mit Internetzugang sowie **Benutzernamen** und **Passwort** Ihres **JGU-Accounts**.

#### WIE ERHALTE ICH MEINEN JGU-ACCOUNT?

Der **JGU-Account** muss einmalig aktiviert werden. Dafür erhalten Sie kurz nach der Immatrikulation eine **Aktivierungs-Mail** an Ihre in der Bewerbung übermittelte E-Mail-Adresse. Diese enthält einen Link zur **Aktivierungswebseite**. Über diesen Link aktivieren Sie Ihren **JGU-Account** und setzen sich ein persönliches **Passwort**. Ihr **Benutzername** wird Ihnen per E-Mail zugeschickt. Bitte merken Sie sich **Benutzername** und **Passwort**, da Sie sich ohne diese nicht erneut einloggen können.

#### ANMELDEN ZUM JOGU-StINe-PORTAL

Sie erreichen das JOGU-StINe-Webportal unter folgender Web-Adresse: <u>https://jogustine.uni-mainz.de</u>.

Klicken Sie oben rechts auf die Schaltfläche "**Anmelden**", wählen Sie im folgenden Dialog im linken Bereich "**JGU-Account**" und geben Sie anschließend **Benutzername** und **Passwort** Ihres **JGU-Accounts** ein und klicken auf "**Anmelden**". Beachten Sie die Groß- und Kleinschreibung. Das Portal steht Ihnen in englischer oder deutscher Sprache zur Verfügung.

#### **PROBLEME BEIM ANMELDEN?**

Sollten Sie sich nicht anmelden können und Ihr Uni-Account nicht funktionsfähig sein, wenden Sie sich an die **Beratungsstelle des Zentrums für Datenverarbeitung (ZDV)**. In allen anderen Fällen kontaktieren Sie bitte über das **Webformular** oder die **Hotline** den **JOGU-StINe Service** unter: <u>info.jogustine.uni-mainz.de/service</u>

Ausführliche Informationen und Anleitungen zur Nutzung des JOGU-StINe-Webportals finden Sie in der JOGU-StINe Informationsbroschüre und auf der JOGU-StINe Infoseite unter: info.jogustine.uni-mainz.de

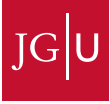

# info.jogustine.uni-mainz.de

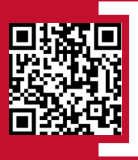

# **ERSTE HILFE ZU JOGU-StINe**

#### JOGU-StINe SERVICE

Für alle Fragen rund um JOGU-StINe können Sie den JOGU-StINe Service über ein Webformular erreichen. Rufen Sie dazu die folgende Internetseite auf:

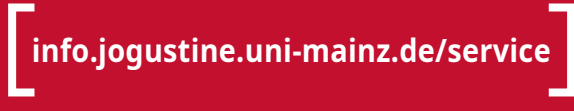

#### JOGU-StINe HOTLINE

Mit der der JOGU-StINe Hotline steht Ihnen ein telefonischer Support zur Verfügung. Sie erreichen die Hotline von Montag bis Donnerstag von 09:00 – 16:00 Uhr und am Freitag von 09:00 – 13:00 Uhr unter der Telefonnummer:

# +49 6131 39-29999

#### **STUDIENBÜROS (FACHSPEZIFISCHE FRAGEN)**

Für organisatorischen Fragen rund um Ihr Studium stehen Ihnen die Studienbüros zur Verfügung. Die Kontaktdaten der Studienbüros Ihrer Fächer finden Sie online unter:

studium.uni-mainz.de/studienbueros

#### HOTLINE DES ZDV (ZENTRUM FÜR DATENVERARBEITUNG)

- hotline@zdv.uni-mainz.de
- Mo-Fr, 9:00-18:00 Uhr unter +49 6131 39-26316 oder
   +49 6131 39-26666 (Anrufbeantworter)
- Servicedesk im Raum 47 im Erdgeschoss der Naturwissenschaftlichen Fakultät (O Johann-Joachim-Becher-Weg 21)

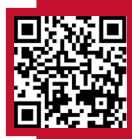

info.jogustine.en.uni-mainz.de

### NAVIGATION

#### NACHRICHTEN/TERMINE

- aktuelle Termine; ungelesene Nachrichten
- Nachrichtenarchiv: Postausgang: verschickte Nachrichten;
   Posteingang: empfangene Nachrichten
- **Kalender:** Stundenplan in Tages-, Wochen- oder Monatsansicht mit Terminen angemeldeter Veranstaltungen und Prüfungen; Termine exportierbar

#### STUDIUM

- Module/Veranstaltungen: vorhandene Anmeldungen; Modul-/ Veranstaltungsan- und abmeldung; Höreranmeldung; Wahlbereichs-/ Schwerpunktwahl
- Prüfungen: vorhandene Prüfungsanmeldungen; Prüfungsan- und abmeldung
- **Ergebnisse:** Prüfungsergebnisse; Modulleistungen; Studienfortschritt mit Modulergebnissen und Leistungspunkten

#### **BEWERBUNG/REGISTRIERUNG**

 Bewerbung f
ür alle Studieng
änge im Rahmen von Fachwechseln oder Aufnahme weiterer Studien

#### VORLESUNGSVERZEICHNIS

aktuelles Verzeichnis und Verzeichnis des Vorsemesters;
 Archiv: Vorlesungsverzeichnisse ab Sommersemester 2009

#### SERVICE

- Persönliche Daten: Anzeige der Stammdaten; Änderung von Adresse und Kontaktdaten
- **TAN-Verfahren:** neuen TAN-Block generieren, aktivieren, deaktivieren; Ersatz-TAN anfordern
- Meine Dokumente: z. B.: Semesterunterlagen, elektronische Bescheide, Informationsschreiben
- Anträge: Links zu Printanträgen;
   Elektronische Anträge: Onlineanträge (z. B. Exmatrikulation)
- Meine Rückmeldeinformationen: Rückmeldesperren
- Räume: Raumliste: Liste der Veranstaltungsräume; Weiterleitung zu Raumsuche und Gebäudeliste

#### HILFE

 weiterführende Links und Informationen für Studierende, Gasthörer\*innen, Bewerber\*innen und Fachwechsler\*innen

### VERANSTALTUNGSANMELDUNG

Schritt 1: Auswahl im Navigationsmenü

Menüpunkt Studium > Module/Veranstaltungen >

Anmeldung > Modul-/Veranstaltungsanmeldung

#### Schritt 2: Auswahl des Fachs/Bereichs

**Fach** bzw. **Bereich** für Veranstaltungsanmeldung wählen; bei Doppelstudium zuerst den **Studiengang** wählen

#### Schritt 3: Anmeldung zum Modul

Schaltfläche "**Anmelden**" rechts neben gewünschtem Modul nutzen; Menüführung folgen, bis Anmeldung abgeschlossen ist (i.d.R. Anmeldung zu **Modul** <u>vor</u> Anmeldung zu zugehöriger **Veranstaltung** nötig)

#### Schritt 4: Anmeldung zur Veranstaltung

Schaltfläche "**Anmelden**" rechts neben gewünschter Veranstaltung nutzen; Menüführung mit "**Weiter**" bzw. "**Bestätigen**" folgen, bis Hinweis über erfolgreiche Anmeldung erscheint

- Angabe von Präferenzen erforderlich?
   > Veranstaltung gehört zu Klein- oder Anmeldegruppe
- TAN-Eingabe erforderlich?
   > implizite Prüfungsanmeldung gleichzeitig bei Veranstaltungsanmeldung

Schritt 5: Benachrichtigung zur Platzvergabe

 Erste und Zweite Anmeldephase: Anmeldungen werden gesammelt und verfügbare Plätze am Ende der Phase verteilt; Bestätigung des Platzes im Anschluss per Systemnachricht

#### Dritte Anmeldephase (Restplatzvergabe): Plätze werden in der Reihenfolge eingehender Anmeldungen vergeben; Bestätigung des Platzes erfolgt direkt nach Anmeldung in JOGU-StINe per Systemnachricht

### VERANSTALTUNGSABMELDUNG

Schritt 1: Auswahl im Navigationsmenü Menüpunkt Studium > Module/Veranstaltungen > Anmeldestatus

Schritt 2: Abmeldung von der Veranstaltung während Anmeldephase: rote "Abmelden"-Schaltflächen rechts neben angemeldeten Veranstaltungen zum Abmelden nutzen

# PRÜFUNGSANMELDUNG

 Schritt 1: Auswahl im Navigationsmenü

 Menüpunkt Studium > Prüfungen > Prüfungsanmeldung

 Schritt 2: Auswahl der Prüfungen

 Anzeige aller Prüfungen im Zusammenhang mit aktuell

 angemeldeten Modulen oder Veranstaltungen:

 Schaltfläche "Anmelden" rechts neben gewünschter Prüfung

 zur Anmeldung nutzen

 Schritt 3: Eingabe der Transaktionsnummer (TAN)

 ungenutzte TAN von aktuellem TAN-Block eingeben;

 Schaltfläche "Abschicken" klicken; genutzte TAN von TAN-Block

Schritt 4: Überprüfung der erfolgreichen Anmeldung Meldung über erfolgreiche Prüfungsanmeldung per Systemnachricht in JOGU-StINe; bei Rückkehr zu Menüpunkt Prüfungsanmeldung: rote "Abmelden"-Schaltfläche hinter jeder angemeldeten Prüfung ist sichtbar

## PRÜFUNGSABMELDUNG

Schritt 1: Auswahl im Navigationsmenü

Menüpunkt Studium > Prüfungen > Prüfungsanmeldung Schritt 2: Abmeldung von der Prüfung

rote "**Abmelden**"-Schaltfläche rechts neben angemeldeten Prüfungen zum Abmelden nutzen

Schritt 3: Eingabe der Transaktionsnummer (TAN) ungenutzte TAN von aktuellem TAN-Block eingeben; Schaltfläche "Abschicken" klicken; genutzte TAN von TAN-Block streichen

Schritt 4: Überprüfung der erfolgreichen Abmeldung Meldung über erfolgreiche Prüfungsabmeldung; bei Rückkehr zu Menüpunkt Prüfungsanmeldung: blaue "Anmelden"-Schaltfläche hinter abgemeldeten Prüfungen ist sichtbar

Aktuelle Anmeldephasen finden Sie auf: info.jogustine.uni-mainz.de/ anmeldephasen

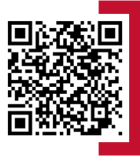